Go to the school's website (https://westerntech.edu)

Scroll to the bottom and select **Student Services**. From there, select **Western Tech Bookstore** located on the right-hand side of the page under Student Links.

| CURRENT STUDENTS                                            | With the second second se |                           |
|-------------------------------------------------------------|----------------------------------------------------------------------------------------------------|---------------------------|
| Course Catalog<br>Consumer Information                      |                                                                                                    | STUDENT LINKS             |
| Holiday Schedule<br>School Complaint Policy                 | STODENT SERVICES                                                                                                    | Student Services          |
|                                                             | It me gets a rebe locget, mere are many community resources assesses mere in El Paso. We enclor age you to<br>stay in school and not let personal challenges keep you from getting an education.                                                                                                    | Student Portal            |
| Student Portal                                              | Were here for you. At both campuses, Western Technical College has a Student Services Coordinator who can                                                                                                    | Tukion Payments           |
| Student Login<br>Student Services<br>Tuition Costs/Addendum | direct you to mete resources.                                                                                                    | School Complaint Policy   |
|                                                             | To sum more cleare contact our student services Contributor                                                                                                    | Course Catalog            |
|                                                             | Plaza Campus                                                                                                    | Holiday Schedule          |
| luition Payments                                            | Miriam Ortoga                                                                                                    | Western Tech Bookstone    |
| Western Tech Alert System                                   | MCtigadyweiterntoch.edu                                                                                                    | Western Tech Afert System |
| Western Tech Bookstore                                      | Diana Campus<br>Letida Moreno                                                                                                    | Drivergency Grants        |

In the new tab, sign in with your school email. Select Yes to stay signed in.

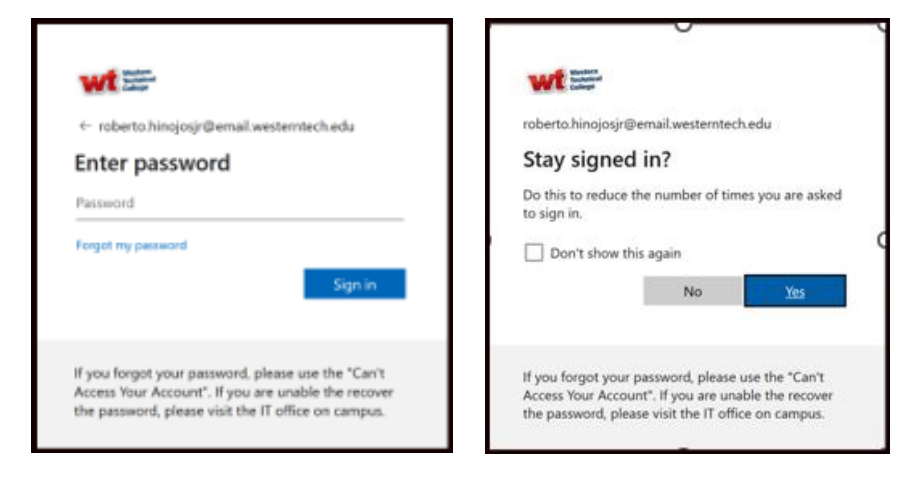

Once you have successfully signed in, you will view the "My Account" page. Here you will see any materials or eBooks that have been issued to you.

| Western Technical<br>College |            |            |          |          |      |  |  |
|------------------------------|------------|------------|----------|----------|------|--|--|
| My Account                   |            |            |          |          |      |  |  |
| Order History                | eBooks     |            |          |          |      |  |  |
|                              |            |            |          | (        | Info |  |  |
| Order                        | Date       | Total      | Semester | Shipping |      |  |  |
| 17522622                     | 04/11/2023 | (\$102.58) | TEST     | N/A      |      |  |  |
| <u>17477494</u>              | 03/30/2023 | \$102.58   | TEST     | N/A      |      |  |  |
|                              |            |            |          |          |      |  |  |
|                              |            |            |          |          |      |  |  |

To view your eBooks, select the tab "eBooks" located next to "order history."

| N | ly Accou                      | nt                                       |             |               |                 |            |                 |
|---|-------------------------------|------------------------------------------|-------------|---------------|-----------------|------------|-----------------|
| • | Order History                 | eBooks                                   |             |               |                 |            |                 |
|   | C Access eBo                  | oks                                      |             |               |                 |            | Info            |
|   | Title                         |                                          | License     | Online<br>Exp | Download<br>Exp | Order Date | Resend<br>Email |
|   | MOSBY'S PHAI<br>PRACTICE (ETE | RMACY TECHNICIAN: PRINCIPLES AND XTBOOK) | Provisional |               |                 | 03/30/2023 |                 |
|   |                               |                                          |             |               |                 |            |                 |
|   |                               |                                          |             |               |                 |            |                 |
|   |                               |                                          |             |               |                 |            |                 |

Then select **Access eBooks**. If you have already created your account. (Explained under the "<u>How to access VitalSource</u> <u>Bookshelf</u>" guide). The new tab will automatically sign you in.

Once the page has loaded, you will have access to the eBooks assigned to you.

| Bookshelf                                                                                                    |                                                                                           | Q Search                  |         |   | ٢ |
|----------------------------------------------------------------------------------------------------|-------------------------------------------------------------------------------------------|---------------------------|---------|---|---|
| DAVIS • GUERRA<br>DAVIS • GUERRA<br>DAVIS | Mosby's Pharmacy Technician<br>Karen Davis, Anthony Guerra<br>(a) (a)<br>Continue Reading |                           |         |   |   |
| My Books                                                                                                    |                                                                                           |                           |         |   |   |
| LAST 30 DAYS 200                                                                                                    |                                                                                           | Download our App   Redeer | n Codes | 0 |   |